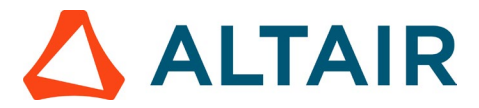

### Step 1 – Create an Altair One Account

1. Go to <u>https://altairone.com/home</u> and click on the "Sign Up" option available at the top right.

2. Complete the form by providing your details and accepting the terms and conditions to proceed further.

# <u>NOTE:</u> When registering for an Altair One Account, you must use your official university email ID.

If you are a student, please select the account type as "Student." If you are a faculty member, choose the account type as "Faculty. After completing all the required details and accepting the terms and conditions, click on "Next."

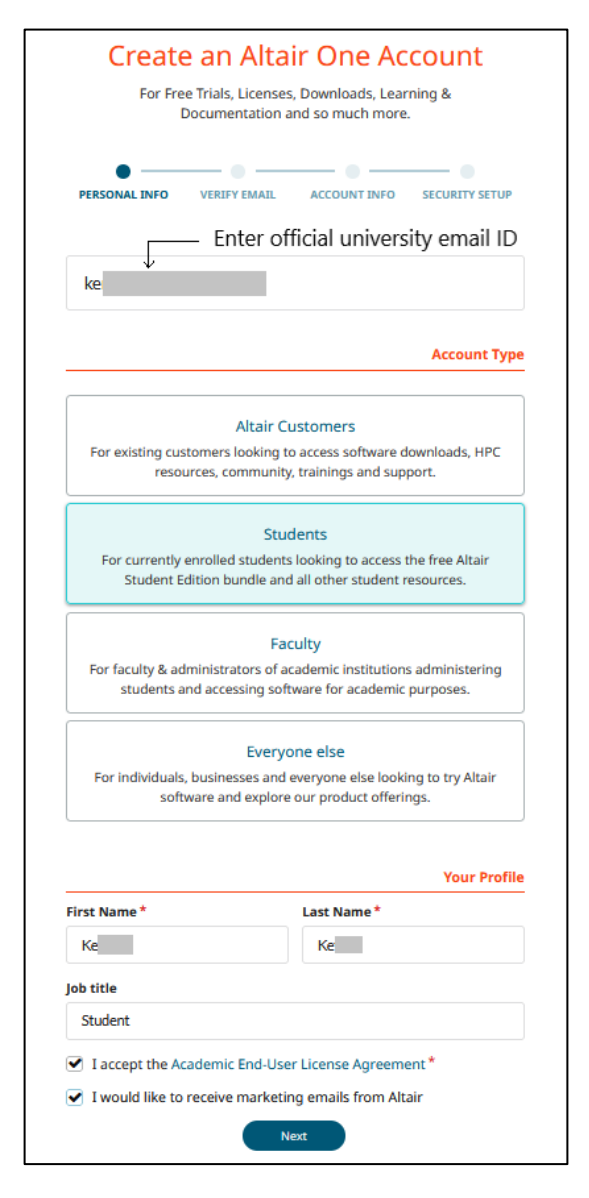

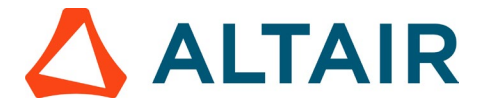

3. After clicking on "Next," you will be prompted to enter the verification code sent to the email ID you provided earlier.

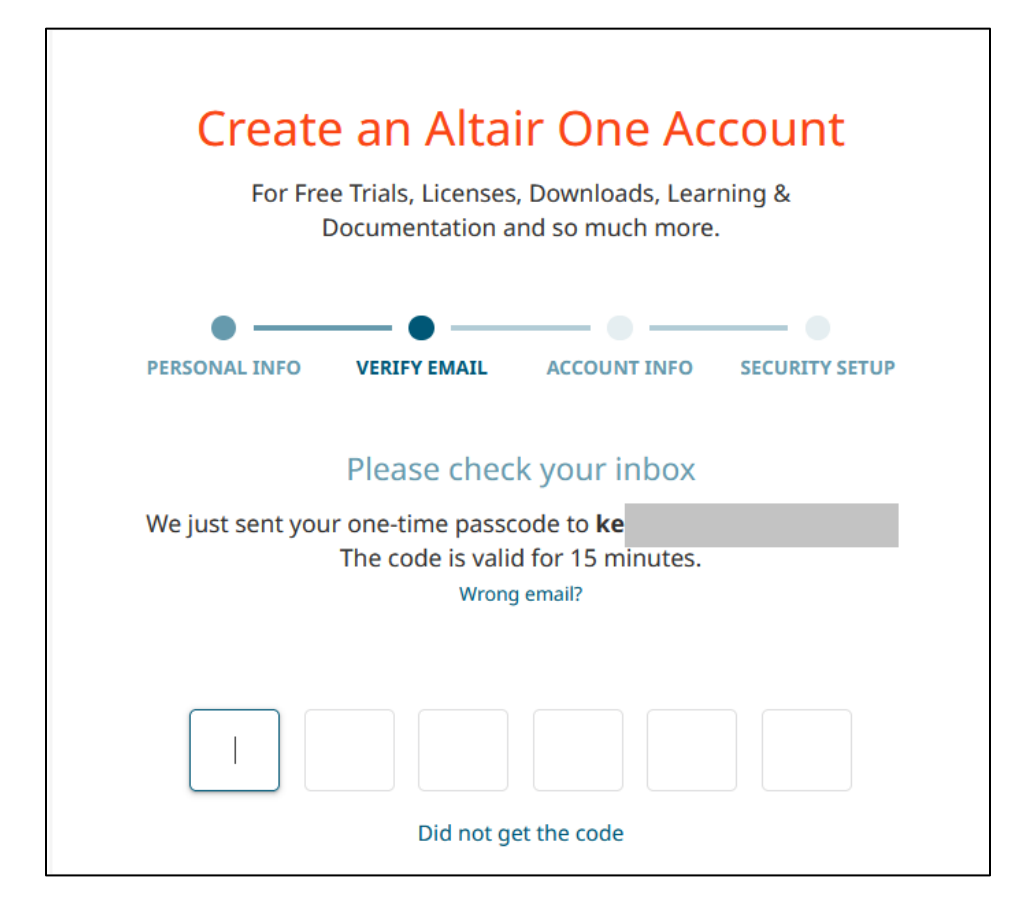

• In case of entering an incorrect email ID, click on the highlighted option below (refer to the image below). This will redirect you to the registration form. Kindly fill out the form again with the correct email ID.

| Create an Altair One Account<br>For Free Trials, Licenses, Downloads, Learning &<br>Documentation and so much more. |  |  |  |  |  |  |
|----------------------------------------------------------------------------------------------------|--|--|--|--|--|--|
| PERSONAL INFO VERIFY EMAIL ACCOUNT INFO SECURITY SETUP                                                              |  |  |  |  |  |  |
| Please check your inbox                                                                                             |  |  |  |  |  |  |
| The code is valid for 15 minutes.                                                                                   |  |  |  |  |  |  |
|                                                                                                    |  |  |  |  |  |  |

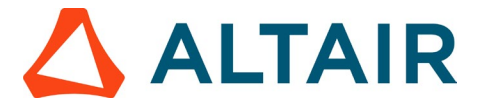

• If you haven't received the code after entering the correct email ID, click on "Did not get the code" option. The code will be re-sent to your email ID.

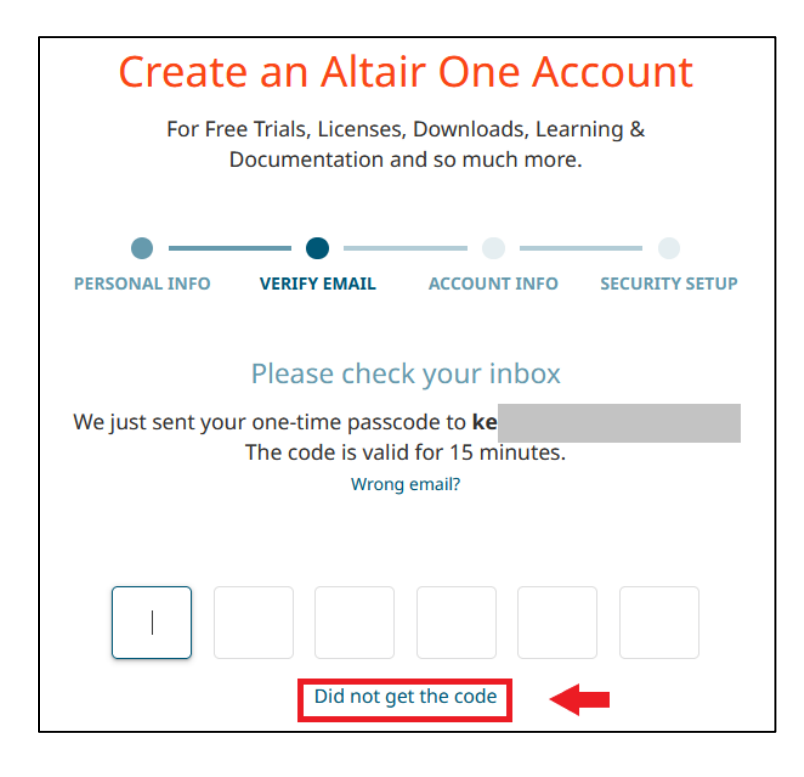

4. Upon entering the code, the system will <u>in most cases</u> automatically recognize your university email domain and route your user account to your University account.

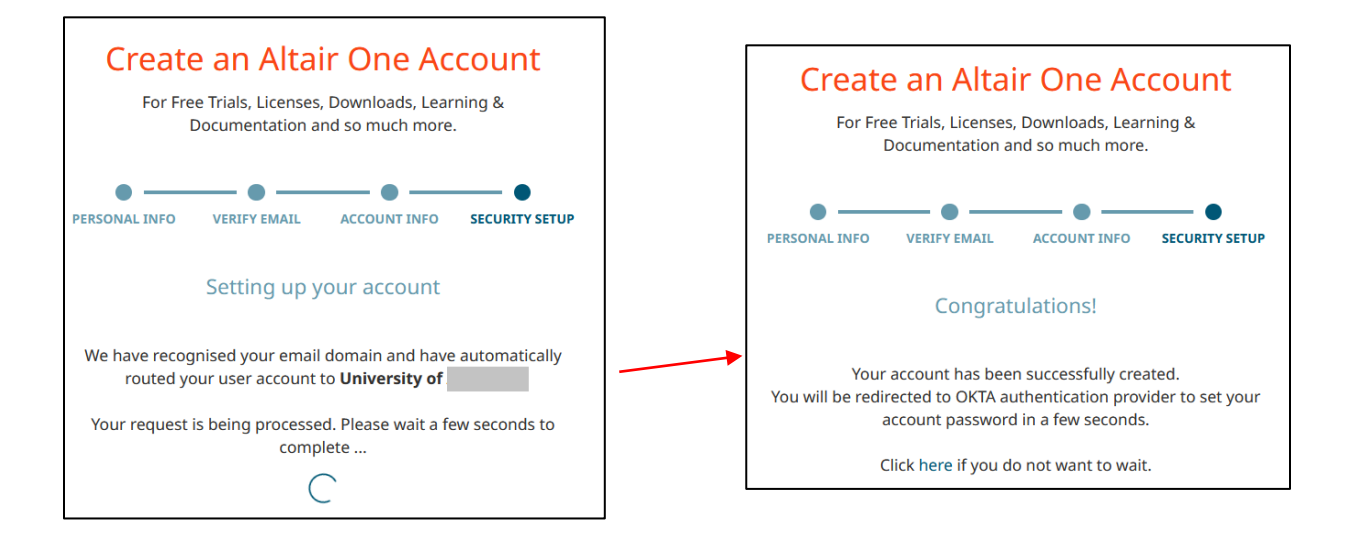

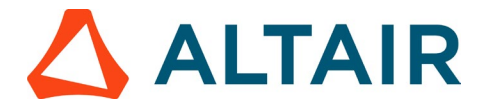

If your email domain is associated with more than one academic institute, you will be prompted to select your institute from the list.

- Follow steps 1 3 above.
- Upon entering the code, you will be prompted to choose your university from the dropdown list. Once you've selected your university, click on "Next."

| Create an Altair One Account<br>For Free Trials, Licenses, Downloads, Learning &                                                       | Create an Altair One Account<br>For Free Trials, Licenses, Downloads, Learning &                                                                              |
|----------------------------------------------------------------------------------------------------|----------------------------------------------------------------------------------------------------|
| Documentation and so much more.                                                                                                    | Documentation and so much more.                                                                                                    |
| Select your Academic Institute There are multiple Academic Institutes assosiated with your email domain. Please select one to continue | PERSONAL INFO VERIFY EMAIL ACCOUNT INFO SECURITY SETUP<br>Select your Academic Institute<br>There are multiple Academic Institutes assosiated with your email |
| Find and select                                                                                                    |                                                                                                    |
| NEX                                                                                                    | University of Ad                                                                                                    |

The system will route your user account to the selected academic institute.

If your academic institution is not listed, you will need to add it manually by clicking on "**Not** Listed?".

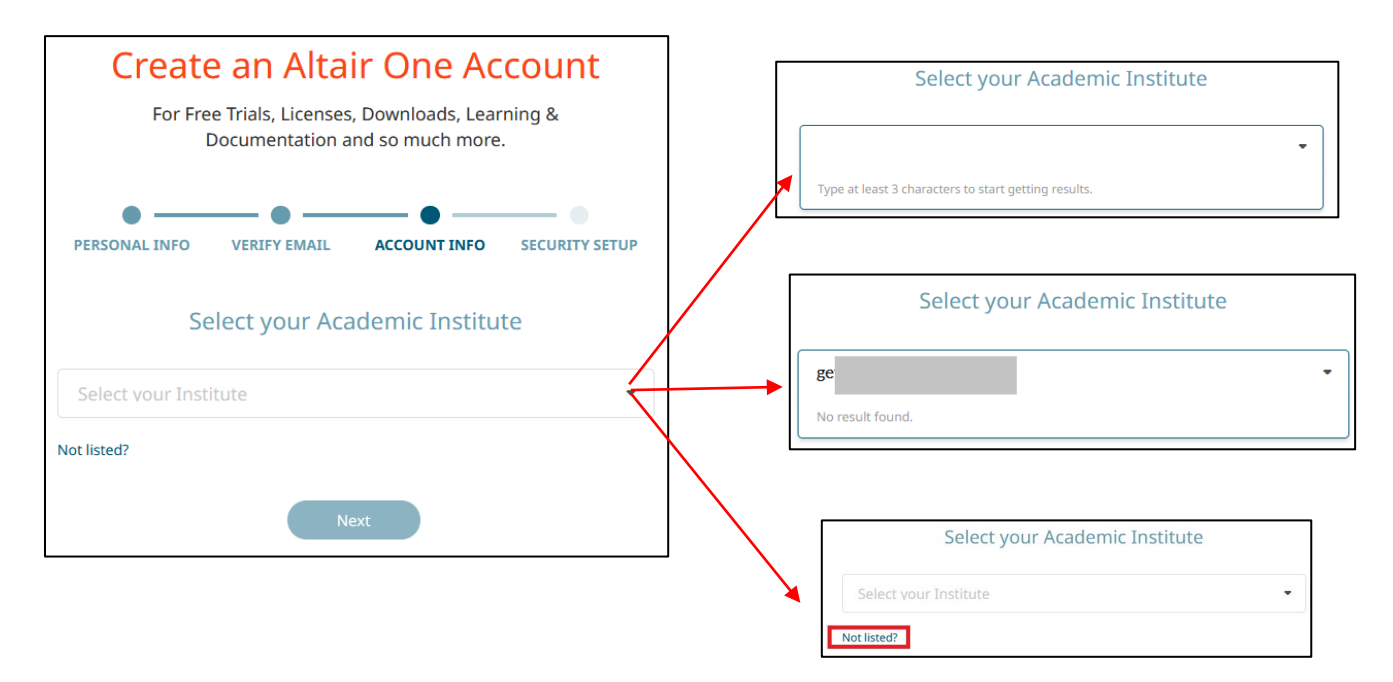

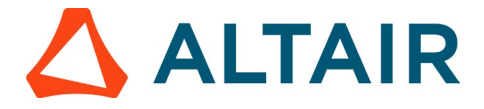

• After clicking on "**Not Listed?**", you will be prompted to fill in some details (refer to the image below). Fill in the required details in the form and click "Next."

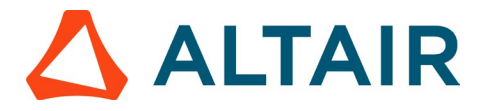

5. After successfully creating your account, you will be directed to the Okta authentication provider to set up your account password.

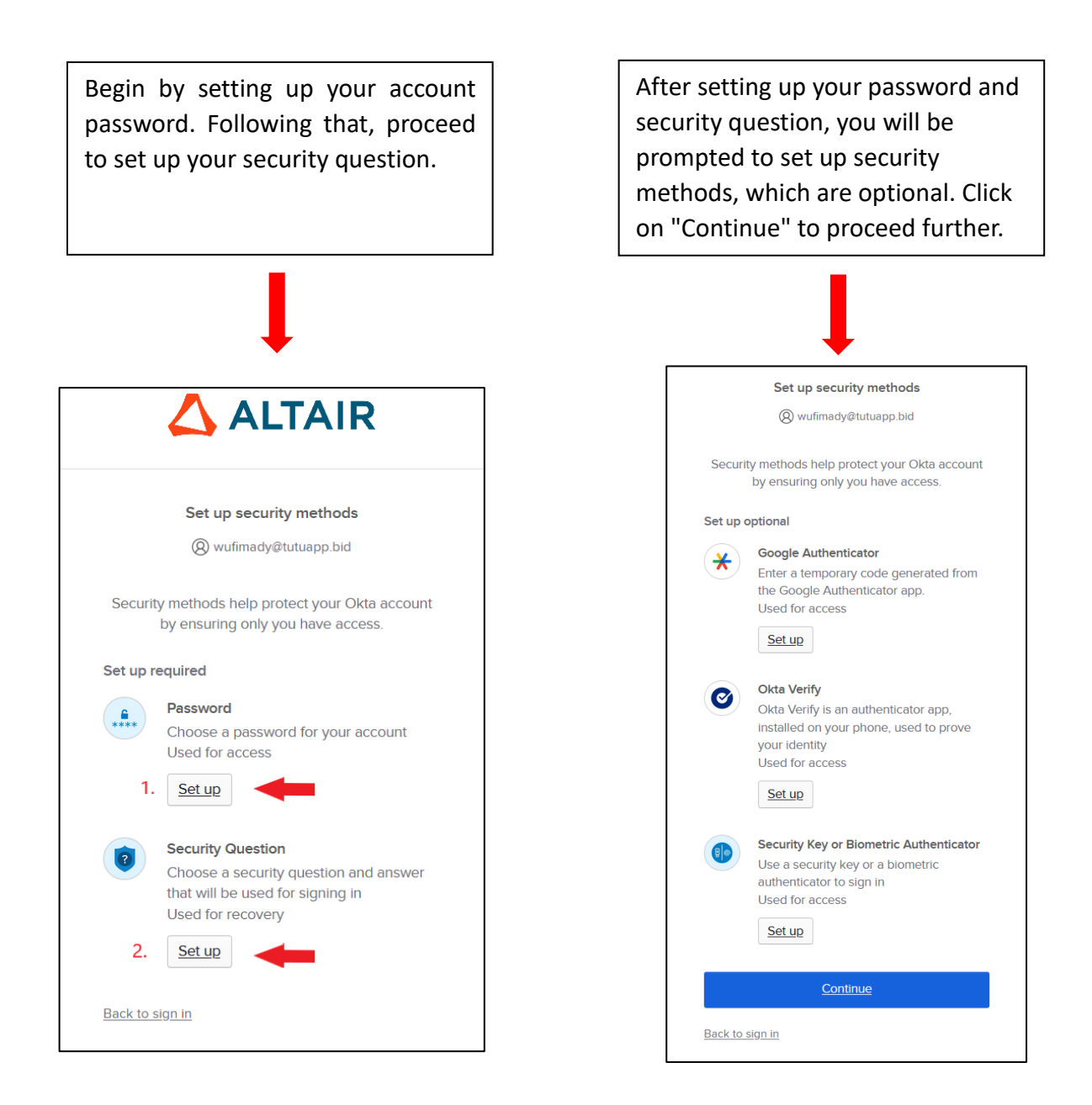

6. You will be directed to Altair One, where you can access the **Student Edition Bundle** and generate the license activation key as explained in <u>Step 2</u>

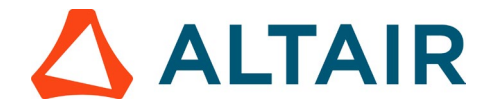

#### Step 2 - Obtaining your Altair Student Edition License Key

1. Go to <u>https://altairone.com/home</u>, click on "Sign In" tab at the top right.

**NOTE:** If you haven't registered on Altair One yet, begin by clicking on "Sign Up" at the top right and complete the registration process as explained in <u>Step 1</u>

2. After logging into your Altair One account, the screen displayed below will appear. Click on Altair Marketplace.

| Altair One   or    | NLY FORWARD                                                                                                    | Feedback 2    |
|--------------------|----------------------------------------------------------------------------------------------------|---------------|
| Dashboard          |                                                                                                    | Contact Sales |
| Q User Profile     |                                                                                                    |               |
| License Settings v |                                                                                                    |               |
| Dn-Prem            |                                                                                                    |               |
|                    |                                                                                                    |               |
|                    |                                                                                                    |               |
|                    |                                                                                                    |               |
|                    |                                                                                                    |               |
|                    |                                                                                                    |               |
|                    |                                                                                                    |               |
|                    | Start a free trial in the Altair Marketplace                                                                                                    |               |
|                    |                                                                                                    |               |
|                    |                                                                                                    |               |
|                    |                                                                                                    |               |
|                    |                                                                                                    |               |
|                    |                                                                                                    |               |
|                    |                                                                                                    |               |
|                    |                                                                                                    |               |
|                    |                                                                                                    |               |
|                    |                                                                                                    |               |
|                    |                                                                                                    |               |
|                    |                                                                                                    |               |
|                    | Privacy   Website Terms of Use   Coole Centent<br>0 2024 Abart Engineering, Inc. All Rights Reserved, We are currently Isted on Nasdaq as ALTR. |               |

You can also access the marketplace using the menu button on the top left

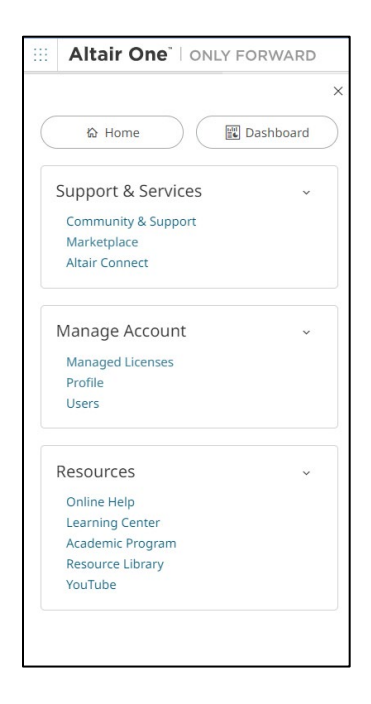

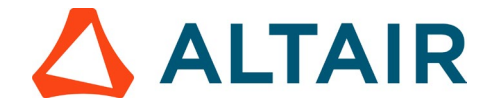

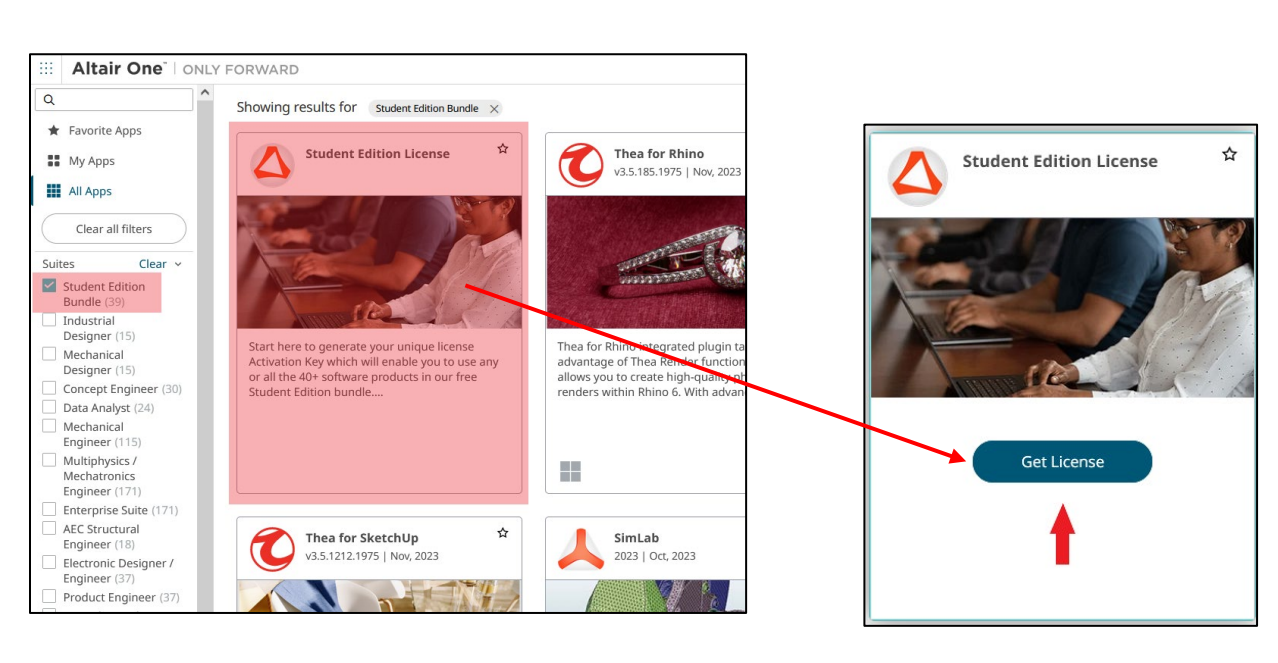

3. Locate the "Student Edition License" section and click on the "Get License" option.

4. Go to the Licensing tab and click on "Get License" (as shown in the image below).

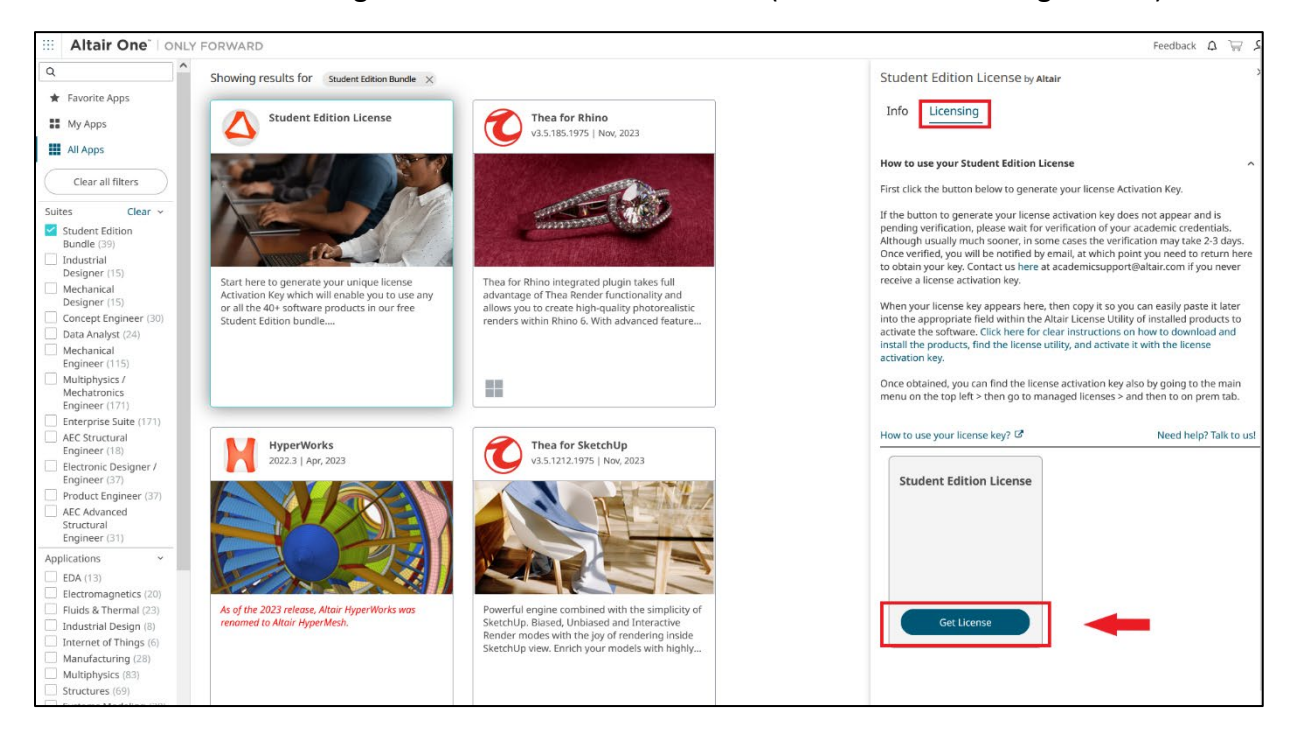

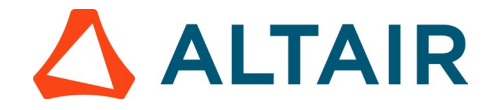

5. After clicking on "Get Student License," a unique License key will be generated (see the image below). This key is essential for activating your license.

| Studer                                                                                                    | nt Edition License by A                                                                                                    | ltair                                                                                                    |  |  |  |  |  |
|----------------------------------------------------------------------------------------------------|----------------------------------------------------------------------------------------------------|----------------------------------------------------------------------------------------------------|--|--|--|--|--|
| Info                                                                                                    | Licensing                                                                                                    |                                                                                                    |  |  |  |  |  |
| How to                                                                                                    | use your Student Edition I                                                                                                    | license                                                                                                    |  |  |  |  |  |
| First clic                                                                                                    | k the button below to gener                                                                                                    | rate your license Activation Key.                                                                                                    |  |  |  |  |  |
| If the button to generate your license activation key does not appear and is<br>pending verification, please wait for verification of your academic credentials.<br>Although usually much sooner, in some cases the verification may take 2-3 days.<br>Once verified, you will be notified by email, at which point you need to return here<br>to obtain your key. Contact us here at academicsupport@altair.com if you never<br>receive a license activation kev. |                                                                                                    |                                                                                                    |  |  |  |  |  |
| When your license key appears here, then copy it so you can easily paste it later<br>into the appropriate field within the Altair License Utility of installed products to<br>activate the software. Click here for clear instructions on how to download and<br>install the products, find the license utility, and activate it with the license<br>activation key.<br>Once obtained, you can find the license activation key also by going to the main           |                                                                                                    |                                                                                                    |  |  |  |  |  |
| into the<br>activate<br>install th<br>activatio<br>Once ob                                                                                                    | appropriate field within the<br>the software. Click here for<br>ie products, find the license<br>n key.<br>tained, you can find the lice<br>a the top left a then no to m                                                                                                    | Altair License Utility of installed products to<br>clear instructions on how to download and<br>utility, and activate it with the license<br>nse activation key also by going to the main<br>anaged license 2 and the to on prem tab.                          |  |  |  |  |  |
| into the<br>activate<br>install th<br>activatio<br>Once ob<br>menu or<br>How to u                                                                                                    | appropriate field within the<br>the software. Click here for<br>the products, find the license<br>n key.<br>tained, you can find the lice<br>n the top left > then go to m<br>use your license key?                                                                                    | Altair License Utility of installed products to<br>clear instructions on how to download and<br>utility, and activate it with the license<br>inse activation key also by going to the main<br>anaged licenses > and then to on prem tab.<br>Need help? Talk to |  |  |  |  |  |
| How to u                                                                                                    | appropriate field within the<br>the software. Click here for<br>the products, find the license<br>n key.<br>tained, you can find the licen<br>the top left > then go to m<br>use your license key?                                                                                     | Altair License Utility of installed products to<br>clear instructions on how to download and<br>utility, and activate it with the license<br>nse activation key also by going to the main<br>anaged licenses > and then to on prem tab.<br>Need help? Talk to  |  |  |  |  |  |
| How to u<br>Copy<br>Copy<br>and<br>Copy                                                                                                    | appropriate field within the<br>the software. Click here for<br>the products, find the license<br>in key.<br>tained, you can find the licen<br>the top left > then go to m<br>use your license key?<br>dent Edition License<br>the license Activation Key<br>I follow the steps above. | Altair License Utility of installed products to<br>clear instructions on how to download and<br>utility, and activate it with the license<br>inse activation key also by going to the main<br>anaged licenses > and then to on prem tab.<br>Need help? Talk to |  |  |  |  |  |

6. If the button to generate your license activation key does not appear and is pending verification, please wait for verification of your academic credentials. Although usually much sooner, in some cases the verification may take 2-3 days. Once verified, you will be notified by email, at which point you need to return to Altair One Marketplace as explained above to obtain your key. Contact us at academicsupport@altair.com if you never receive a license activation key.

Once obtained, you can also find the license activation key by going to the main menu on the top left > then go to managed licenses > and then to on prem tab.

|            | Altair One     | ONL | Y |
|------------|----------------|-----|---|
| 1111<br>≣€ | Dashboard      |     |   |
| 20         | Users          |     |   |
| $\circ$    | User Profile   |     |   |
| Li         | cense Settings | ~   |   |
| \$         | Managed        |     |   |
| Ę          | On-Prem        |     |   |

7. Once the key is generated move on to <u>Step 3</u> to download and install the product of your choice.

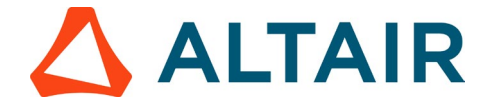

## <u>Step 3 – Download and Install a Software from within the Student</u> <u>Edition Bundle of your choice</u>

 After successfully registering on Altair One, visit <u>https://altairone.com/home</u> and sign in, after logging into your Altair One account, the screen displayed below will appear. Click on Altair Marketplace. You can also access the marketplace using the menu button on the top left

| III Altair One   | ONL | Y FORV | VARD |   |                                                 | Feedback Q    |
|------------------|-----|--------|------|---|-------------------------------------------------|---------------|
| Dashboard        |     |        |      |   |                                                 | Contact Sales |
| 오 User Profile   |     |        |      |   |                                                 |               |
| License Settings | ~   |        |      |   |                                                 |               |
| G On-Prem        |     |        |      |   |                                                 |               |
|                  |     |        |      |   |                                                 |               |
|                  |     |        |      |   |                                                 |               |
|                  |     |        |      |   |                                                 |               |
|                  |     |        |      |   |                                                 |               |
|                  |     |        |      |   |                                                 |               |
|                  |     |        |      |   |                                                 |               |
|                  |     |        |      |   | Start a free trial in the Altair Marketplace    |               |
|                  |     |        |      |   |                                                 |               |
|                  |     |        |      |   |                                                 |               |
|                  |     |        |      |   |                                                 |               |
|                  |     |        |      |   |                                                 |               |
|                  |     |        |      |   |                                                 |               |
|                  |     |        |      |   |                                                 |               |
|                  |     |        |      |   |                                                 |               |
|                  |     |        |      |   |                                                 |               |
|                  |     |        |      |   |                                                 |               |
|                  |     |        |      |   |                                                 |               |
|                  | 0   |        |      | - | Privacy   Website Terms of Use   Cookie Consent |               |

|                        | LI FORWARL  |
|------------------------|-------------|
| ති Home                | 🔡 Dashboard |
| <br>Support & Services | ~           |
| Community & Support    |             |
| Marketplace            |             |
| Altair Connect         |             |
| Manage Account         | ~           |
| Managed Licenses       |             |
| Profile                |             |
| Users                  |             |
| Resources              | ~           |
| Online Help            |             |
| Learning Center        |             |
| Academic Program       |             |
| Resource Library       |             |
| YouTube                |             |

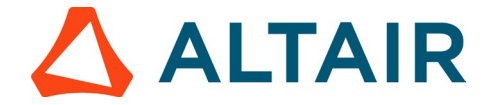

- 2. Navigate to the "Suites" section and select the checkbox next to "Student Edition Bundle" to access all the software included in the free Student Edition Bundle. (i in image below)
- 3. Scroll to locate the required software and select it by clicking on the respective box. (ii image in below)
- 4. Navigate to the download tab. (iii in image below)
- 5. Click on the download icon to initiate the download of the .exe file. (iv in image below)

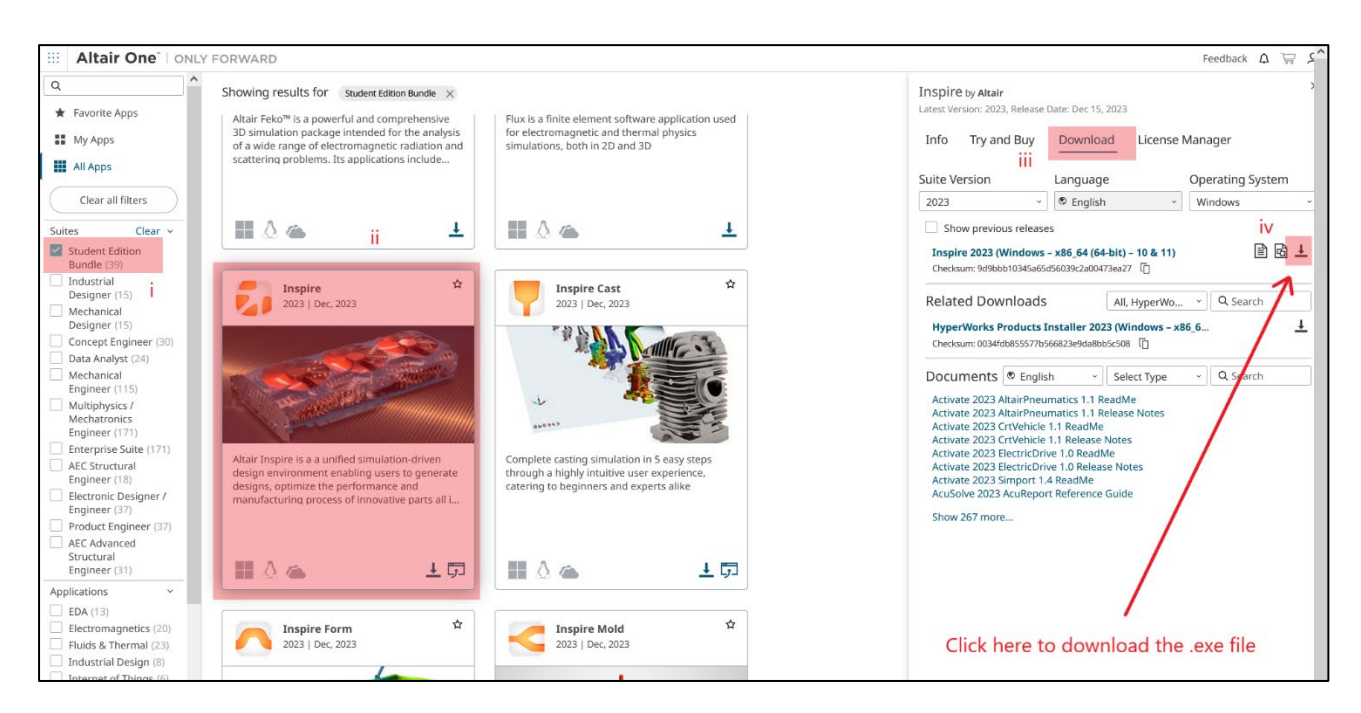

- 6. Once the download of the .exe file is complete, navigate to the folder where the file is saved (on your computer). Double-click on the downloaded file (.exe file) to initiate the installation process and follow the subsequent steps to install the software on your computer.
- **7.** Each tool also has installation instructions in a pdf to the left of the download button indicated above.

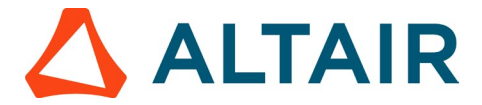

#### Step 4 – Activate your Software with your Student Edition License key

**NOTE:** Before initiating the license activation process, ensure at least one software product that is part of the student edition bundle is installed on your system. If not installed, please visit Altair One Marketplace, download the software, and complete the installation of the software before proceeding with the steps here, as explained in <u>Step 3</u>.

 Navigate to System (C:) > Program Files > Altair > 2023 > security > bin > win64 > Gui. Locate and double-click on almutil\_gui.exe, as illustrated in the image below.

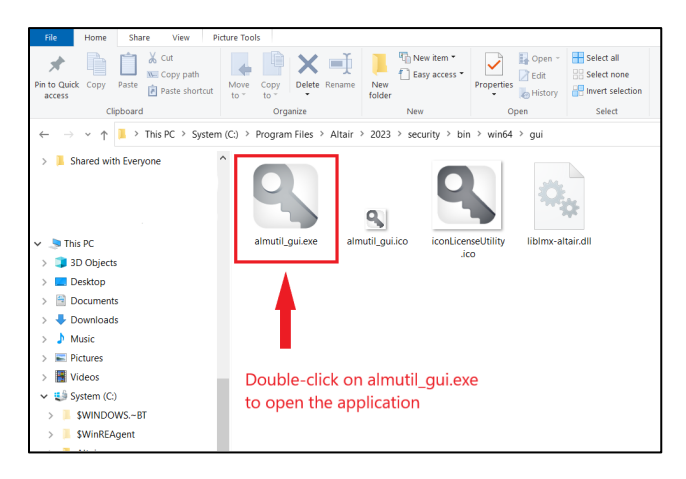

 After clicking on almutil\_gui.exe, the Altair License Utility box will open. Navigate to the Activation tab (1 in image below) and paste the license key generated in Altair One Marketplace into the activation key box (2 in image below) Click on "Activate" to complete the activation process (3 in image below)

| Student Edition License by Altair                                                                                                    |                                                                          |                 |   |
|----------------------------------------------------------------------------------------------------|--------------------------------------------------------------------------|-----------------|---|
| Info Licensing                                                                                                    | Altair License Utility —                                                 |                 | × |
|                                                                                                    | File Edit Tools Help                                                     |                 |   |
| How to use your Student Edition License                                                                                                    | HostID License Usage Managed Licensing Activation Borrowing Remote Admin |                 |   |
| First click the button below to generate your license Activation Key.                                                                                                    |                                                                          |                 |   |
| If the button to generate your license activation key does not appear and is<br>pending verification, please wait for verification of your academic credentials.<br>Although usually much sooner, in some cases the verification may take 2-3 days.<br>Once verified, you will be notified by email, at which point you need to return here<br>to obtain your key. Contact us here at academicsupport@altair.com if you never<br>receive a license activation key. |                                                                          |                 |   |
| When your license key appears here, then copy it so you can easily paste it later<br>into the appropriate field within the Altar License Utility of installed products to<br>activate the software. Click here for clear instructions on how to download and<br>install the products, find the license utility, and activate it with the license<br>activation key.                                                                                                | Activation Key 2 LKH7D                                                   |                 |   |
| Once obtained, you can find the license activation key also by going to the main<br>menu on the top left > then go to managed licenses > and then to on prem tab.                                                                                                    | C:\Users\payalp\AppData\Local\.altair_licensing\BLRLAP1512\lic           | inses<br>tivate | 3 |
| How to use your license key? I Need help? Talk to us!                                                                                                    |                                                                          |                 |   |
| Student Edition License                                                                                                    |                                                                          |                 |   |
| Copy the license Activation Key<br>and follow the steps above.                                                                                                    |                                                                          |                 |   |
| LKH7D-                                                                                                    |                                                                          |                 |   |

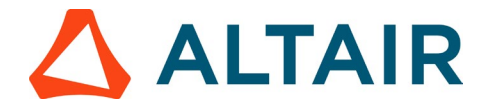

3. After clicking on "Activate," a pop-up box will appear with the message "License was activated and stored in the User license store," confirming a successful license activation.

| S Altair License Utility         |                                                                       |                    |                       | _                         |   | $\times$ |
|----------------------------------|-----------------------------------------------------------------------|--------------------|-----------------------|---------------------------|---|----------|
| File Edit Tools Help             |                                                                       |                    |                       |                           |   |          |
| HostID License Usage Managed Lic | ensing Activation                                                     | Borrowing          | Remote Admin          |                           |   |          |
| Activation Key<br>License Store  | LKH7D-<br>User<br><u>C:\Users\payalp\App</u><br>was activated and sto | Data\Local\.altair | licensing\BLRLAP<br>× | 1512\licenses<br>Activate | 2 |          |
|                                  |                                                                       |                    | ОК                    |                           |   |          |
|                                  |                                                                       |                    |                       |                           |   |          |

4. Open the installed software (for e.g. Altair Inspire), the software should work, to confirm license is activated go to Files > Licensing. You should be able to see "activated" with a blue tick beside the local file option.

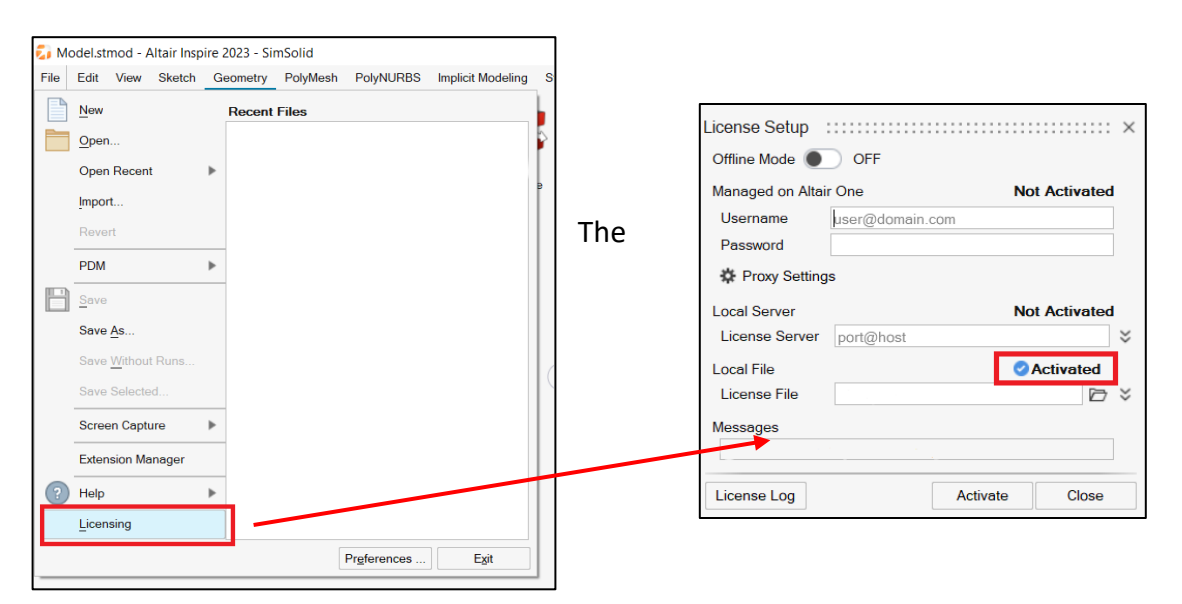